# Intelligent Face Recognition Terminal

**VF205 User Manual** 

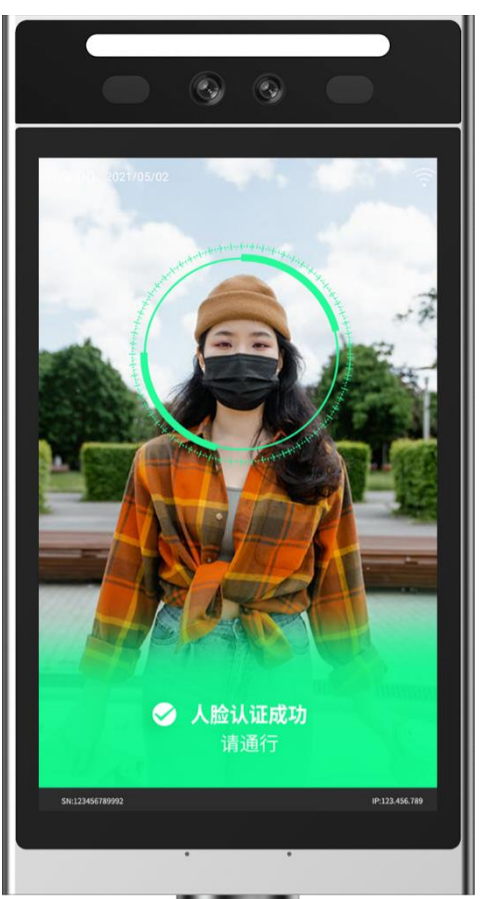

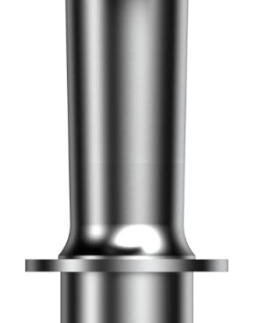

#### **Document description**

This document is mainly composed of the following parts.

Chapter  $1 \sim 3$ : Overall product introduction, including product characteristics, appearance, parameters, interface leads and installation methods.

Chapter 4: Introduce several working modes of the device to facilitate users to fully understand the device certification process.

Chapter 5: Introduce the way to log in to the device background.

Chapter 6: Due to the relatively large number of background setting items, this chapter lists the setting methods of several common scenarios to facilitate users to quickly set the device after getting the device.

Chapter 7: Introduce the function and usage of face device configuration tool in detail.

Chapter 8: Introduce the configuration options and operation instructions of the background of face device in detail.

Chapter 9: Notes for device registration, installation and use.

Users can quickly master the using method of the device according to the guidelines.

## Catalog

| 1. | Pre     | eface                               |
|----|---------|-------------------------------------|
|    | 1.1.    | Product introduction                |
|    | 1.2.    | Product feature                     |
| 2. | Pro     | oduct appearance7                   |
|    | 2.1.    | Appearance drawing7                 |
|    | 2.2.    | Dimension drawing                   |
|    | 2.3.    | Appearance introduction             |
|    | 2.4.    | Schematic diagram of reading area10 |
|    | 2.5.    | Installation method11               |
|    | 2.6.    | Device wiring                       |
|    | Po      | rt description                      |
|    | De      | vice wiring diagram16               |
| 3. | Teo     | chnical parameters17                |
| 4. | De      | vice working mode description19     |
|    | 4.1.    | Transparent transmission mode19     |
|    | 4.2.    | Protocol mode                       |
|    | 4.3.    | Development mode                    |
|    | 4.4.    | Whitelist authentication mode       |
| 5. | Login o | levice background21                 |
|    | 5.1.    | Device networking configuration     |
|    | 5.2.    | Login face device background        |
| 6. | Fac     | ce registration                     |
|    | 6.1.    | Scene 1                             |
|    | Sco     | enario description                  |
|    | Set     | up process                          |
|    | 6.2.    | Scene 2                             |
|    | Sco     | enario description                  |
|    | Set     | pup process                         |

|    | 6.3. | Scene 3                                 |    |
|----|------|-----------------------------------------|----|
|    |      | Scenario description                    |    |
|    |      | Setup process                           | 28 |
| 7. | Con  | ifiguration tool instruction            | 29 |
|    | 7.1. | Overview of configuration tool function | 29 |
|    | 7.2. | Instruction                             | 29 |
|    |      | Network configuration                   | 29 |
|    |      | Personnel configuration                 | 30 |
|    |      | MQTT configuration                      | 30 |
| 8. |      | Background description                  | 32 |
|    | 8.1. | Basic setting                           | 32 |
|    |      | Basic configuration                     | 32 |
|    |      | Pass record configuration               | 33 |
|    |      | Voice and output related configuration  | 33 |
|    |      | Alarm related configuration             | 35 |
|    |      | Device anti removal setting             |    |
|    |      | Fill light setting                      |    |
|    |      | Face related configuration              | 37 |
|    |      | Channel related configuration           |    |
|    |      | Authentication mode                     | 40 |
|    |      | Network configuration                   | 41 |
|    |      | MQTT related configuration              | 42 |
|    |      | Camera calibration                      | 43 |
|    |      | Set device time                         | 43 |
|    |      | Disable/enable                          | 43 |
|    |      | Password modification                   | 43 |
|    |      | Device restart                          | 43 |
|    | 8.2. | White list setting                      | 44 |
|    | 8.3. | Firmware information                    | 45 |
|    |      | Firmware update                         | 45 |

|    | Res   | set device                         | 45 |
|----|-------|------------------------------------|----|
|    | 8.4.  | Personnel setting                  | 46 |
|    | Ad    | d personnel                        | 46 |
|    | 8.5.  | Pass record                        | 46 |
| 9. | Notes |                                    | 47 |
|    | Fac   | ce registration photo requirements | 47 |
|    | Fac   | ce registration requirements       | 47 |
|    | Wi    | ring requirements                  | 47 |
|    | Ins   | tallation environment requirements | 47 |

## 1.Preface

Thank you for using the VF205 face recognition device. Carefully reading this document can help you understand the functions and characteristics of this device, as well as quickly grasp the usage and installation methods of the device.

### **1.1.Product introduction**

VF205 adopts the Linux operating system, with a storage capacity of 8GB and expandable 16GB/32GB storage. It has multiple communication methods such as RS485, Wiegand, WIFI and Ethernet. Face recognition adopts local verification method, and the face inventory is placed locally on the device. After successful verification, the person ID can be output. The output method can also use one of the above three methods.

This product features an 8-inch touch screen, voice broadcasting, reserved microphone, and excellent interactivity and usability.

The VF205 device can support protocol mode, and users can conduct secondary development based on the Communication Protocol provided by our company.

## **1.2.Product feature**

- ✓ 8-inch high brightness LCD touch screen, live voice broadcast prompt, 200W pixel binocular camera.
- ✓ More than 97% of the full database has a recognition accuracy rate, and the recognition time is less than 0.3S/person.
- ✓ Recognition distance 0.3m-1.5m, maximum support for 50000 face databases, 50000 records.
- ✓ Personnel wearing masks, glasses, and hats can be effectively identified, supporting mask detection.
- $\checkmark$  Built in silent live detection, which can effectively block photo, video, and mask attacks.
- ✓ Supports TCP/IP, MQTT and HTTP protocols.
- ✓ External alarm input, door magnetic status input, and door switch input.
- ✓ RS485, Wiegand output face ID number.

- ✓ Built in high-precision clock chip and RTC battery, which can save time when powered off.
- ✓ Static electricity protection contact 8KV, air 12KV.
- $\checkmark$  The waterproof and dustproof level can reach IP66.
- ✓ Supports logo customization, protocol customization and OEM.
- $\checkmark$  Supports the installation of gate machine, 86 box, flat wall and column.

## **2.Product appearance**

## **2.1.Appearance drawing**

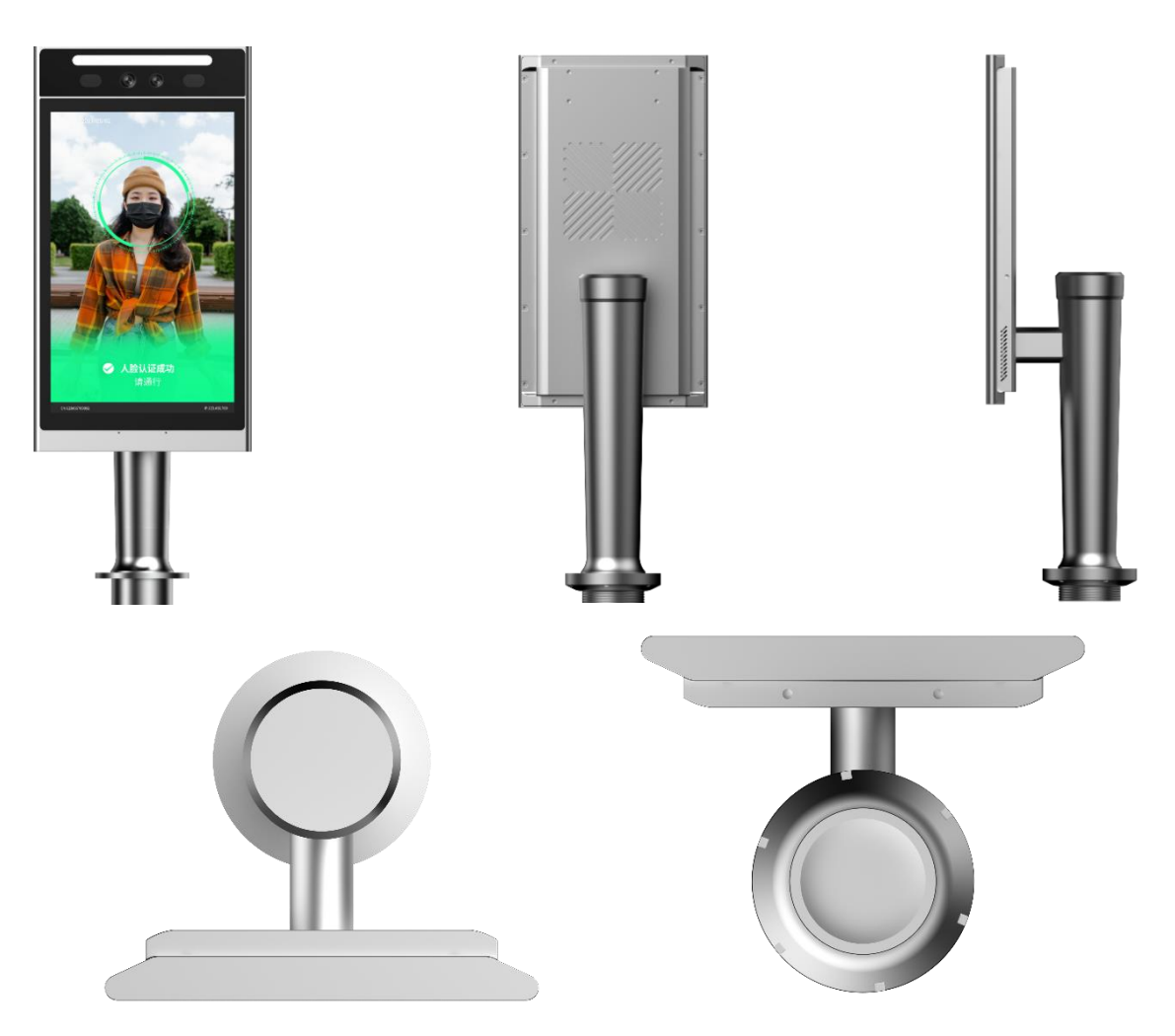

## 2.2.Dimension drawing

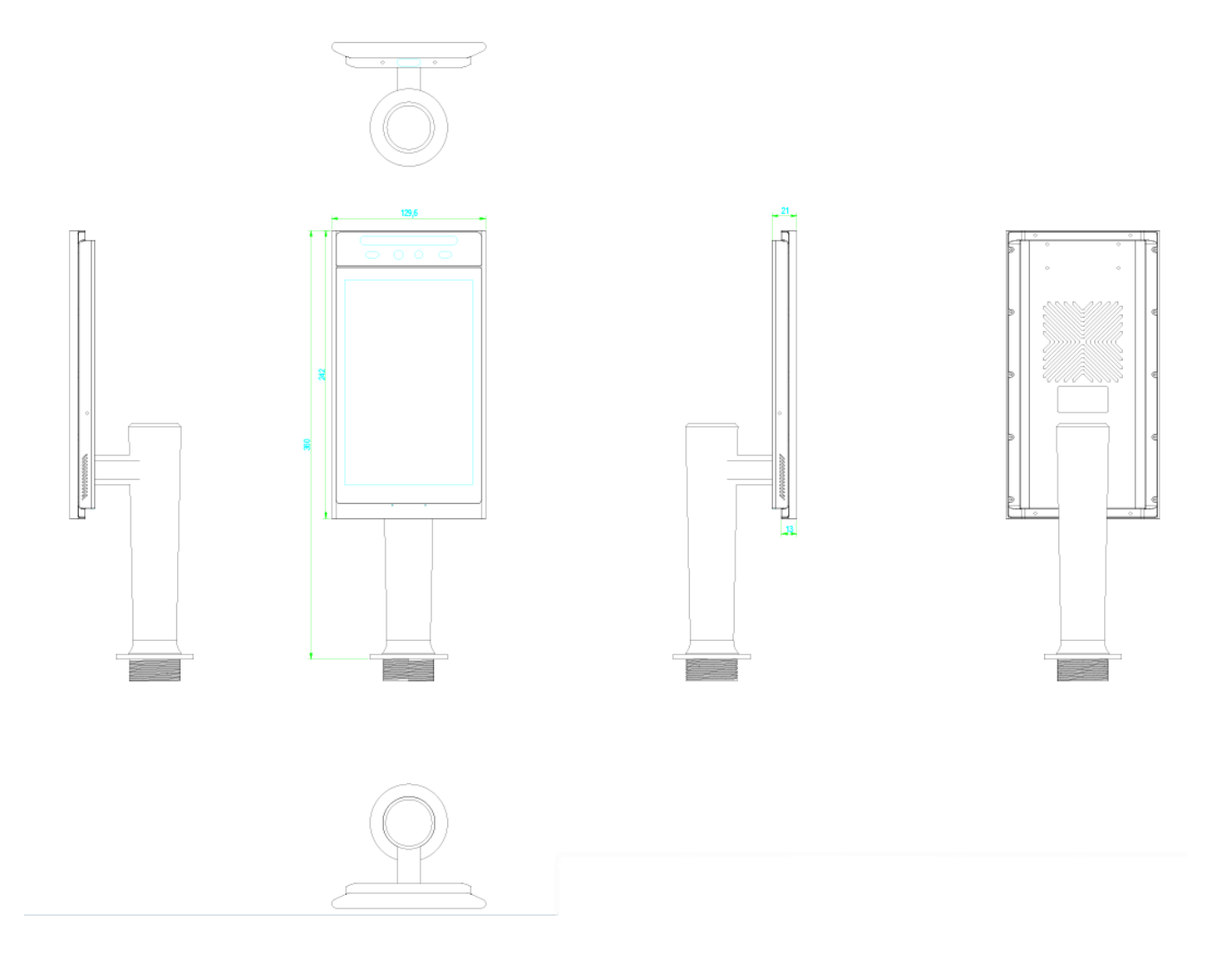

## **2.3.Appearance introduction**

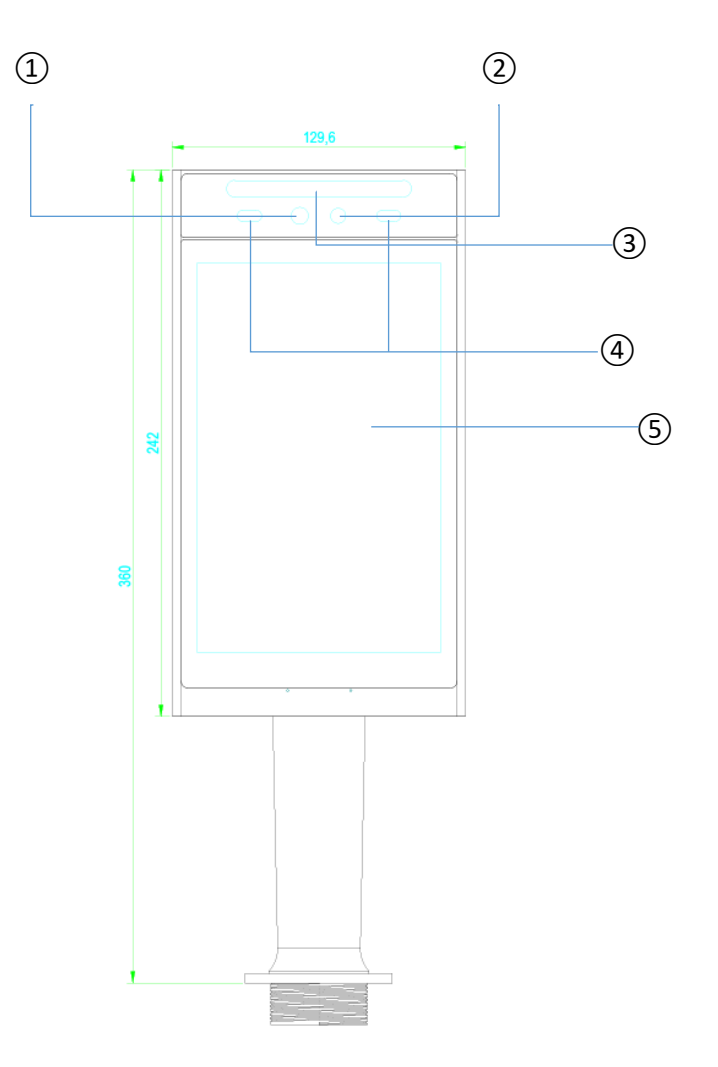

| Serial number | Name                                    |
|---------------|-----------------------------------------|
| 1)            | Infrared camera                         |
| 2             | RGB camera                              |
| 3             | White fill light                        |
| 4             | Infrared fill light                     |
| 5             | 8-inch high brightness LCD touch screen |

## 2.4.Schematic diagram of reading area

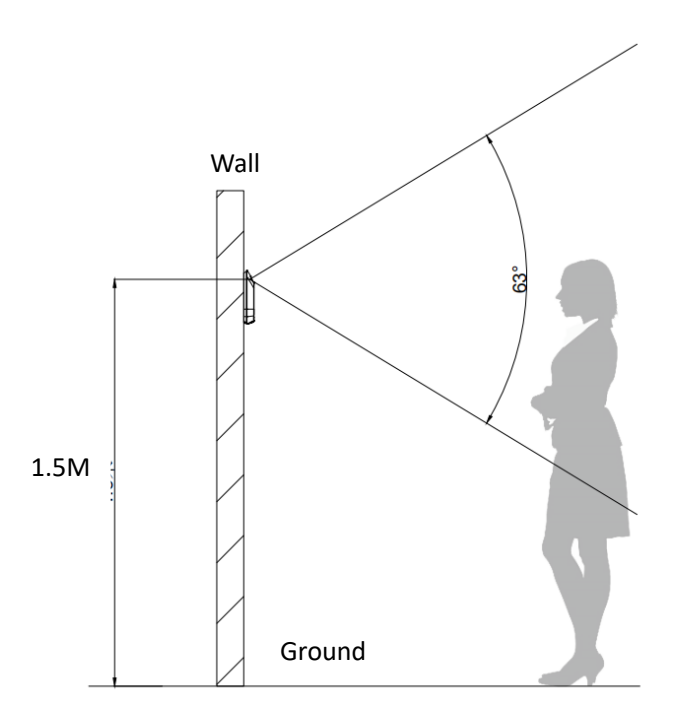

Profile

Wall

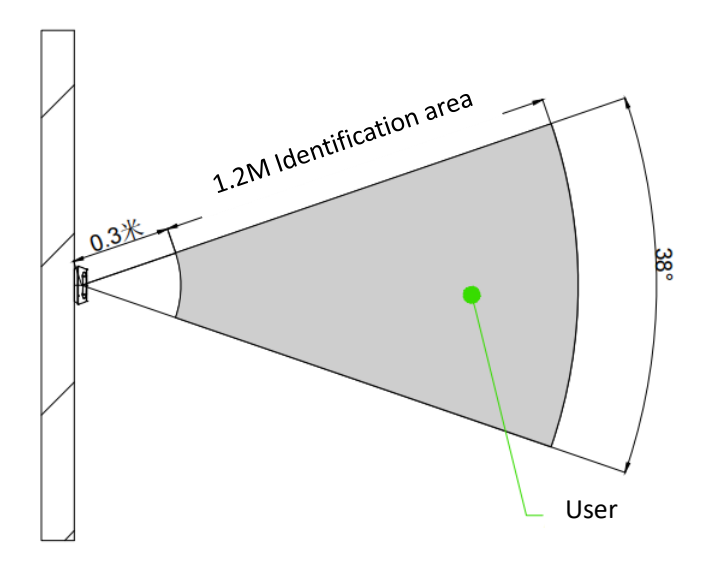

Vertical view

## **2.5.Installation method**

#### 86 box installation

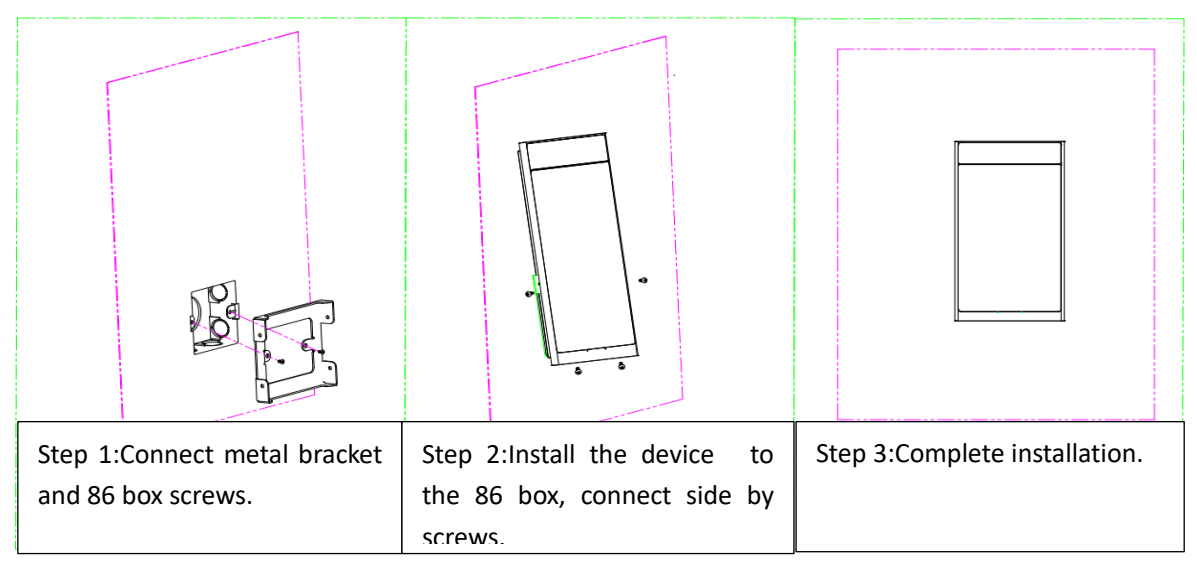

#### **Column installation**

| Step1:Remove the upper cover plate of the column. | Step2:Remove the torch holder nut. | Step3:Fix the upper cover plate and torch holder. | Step4:Assemble the upper cover plate to the column. |
|---------------------------------------------------|------------------------------------|---------------------------------------------------|-----------------------------------------------------|
|                                                   |                                    | n                                                 |                                                     |

### Gate installation

| 0                      |                                    |                        |                       |
|------------------------|------------------------------------|------------------------|-----------------------|
| Step1:The opening      | Step2:Remove the torch holder nut. | Step3:Fix the panel to | Step4: Assemble the   |
| size of the gate panel |                                    | the torch holder and   | panel to the gate and |
| is 34mm in diameter.   |                                    | connect the wire ends. | complete the          |

#### Installation notes:

Avoid backlight, direct sunlight through windows, oblique sunlight through windows, and close light.

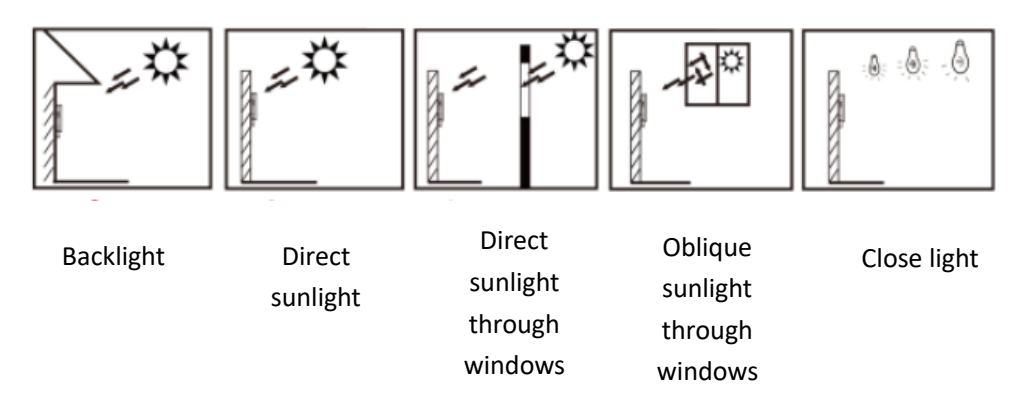

## **2.6.Device wiring**

### **Port description**

#### Screw terminal version

The face recognition device has six wiring terminals, and the wiring is defined according to the wire mark of the wiring terminal.

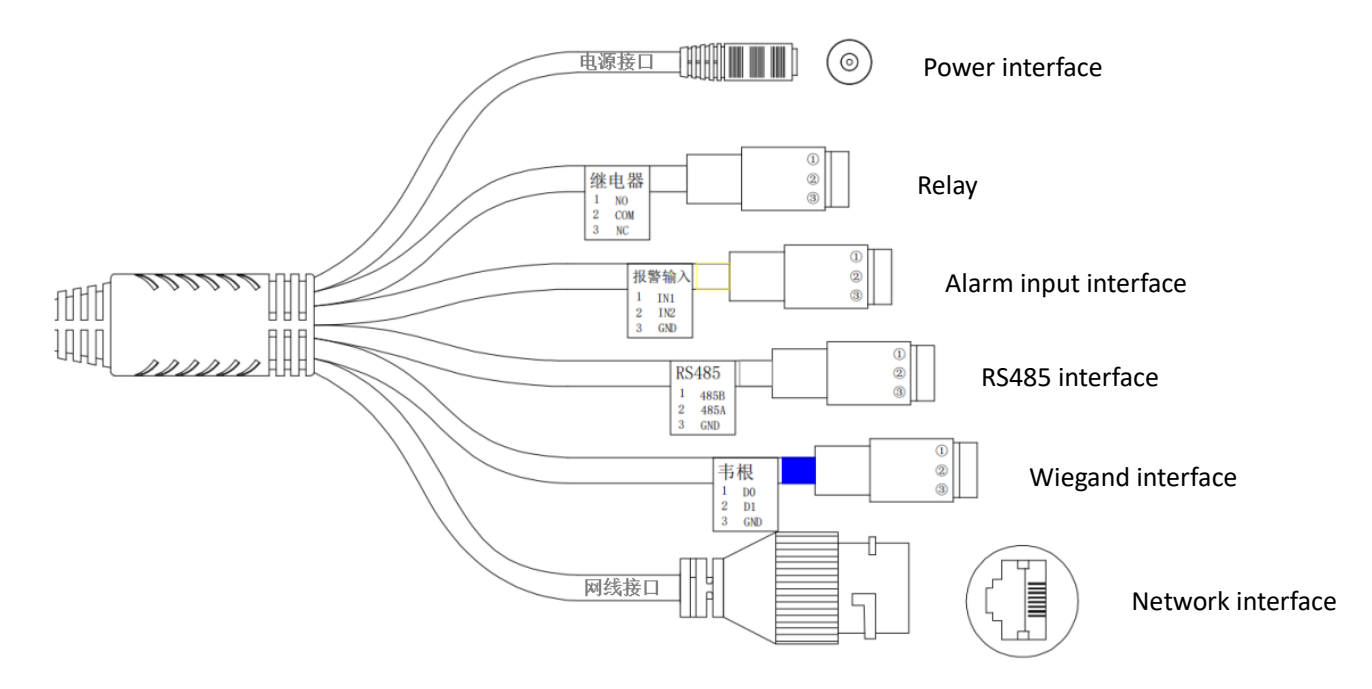

| Port name       | Pin number    | Pin definition                  |  |
|-----------------|---------------|---------------------------------|--|
| Power interface | DC round head | 12V power supply                |  |
|                 | 1             | NO: Normally open end of relay  |  |
| Relay interface | 2             | COM: Relay common terminal      |  |
|                 | 3             | NC: Normally close end of relay |  |

| A large in gout   | 1    | IN1: Alarm input 1    |
|-------------------|------|-----------------------|
| Alarm input       | 2    | IN2: Alarm input 2    |
| Interface         | 3    | GND: Ground wire      |
|                   | 1    | 485B: 485B cable      |
| RS485             | 2    | 485A: 485A cable      |
|                   | 3    | GND: Ground wire      |
|                   | 1    | D0: Wiegand 0         |
| Wiegand           | 2    | D1: Wiegand 1         |
|                   | 3    | GND: Ground wire      |
| Network interface | RJ45 | Connect network cable |

#### Bare wire version

| PIN#  | Color  | Pin Definition | Pin Description             |  |
|-------|--------|----------------|-----------------------------|--|
| PIN1  | Red    | VCC            | Power supply positive       |  |
| PIN2  | Black  | GND            | Power supply ground         |  |
| PIN3  | White  | 485B           | 485-B cable                 |  |
| PIN4  | Blue   | 485A           | 485-A cable                 |  |
| PIN5  | Brown  | GND            | Power supply ground         |  |
| PIN6  | Orange | D0             | Wiegand 0                   |  |
| PIN7  | Yellow | D1             | Wiegand 1                   |  |
| PIN8  | Green  | IN1            | Alarm input 1               |  |
| PIN9  | Purple | IN2            | Alarm input 2               |  |
| PIN10 | Grey   | NO             | Normally open end of relay  |  |
| PIN11 | Pink   | СОМ            | Relay common terminal       |  |
| PIN12 | Cyan   | NC             | Normally close end of relay |  |

#### Note:

Unused pins must be insulated!

If the device is damaged due to a short circuit due to lack of insulation treatment, the user shall bear the responsibility themselves!

#### Device wiring diagram

The electric plug-in lock mechanism in the figure is power-off unlocking and power on locking (two core wire lock head). If users use other types of electric plug-in locks, they should be connected according to the characteristics of the electric plug-in lock.

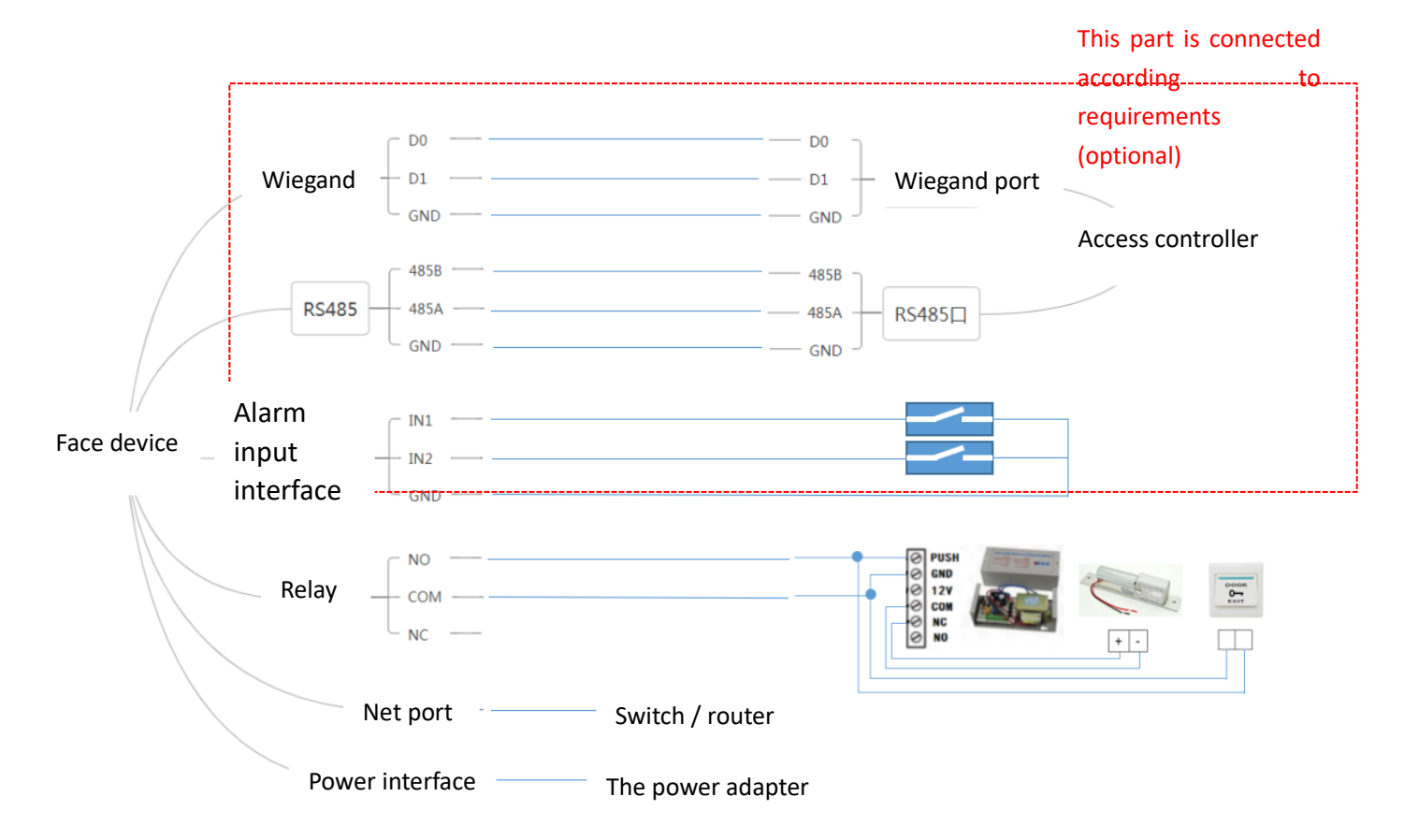

## **3.Technical parameters**

| Product parameters |                                                                     |                                         |  |  |  |  |
|--------------------|---------------------------------------------------------------------|-----------------------------------------|--|--|--|--|
| G . (              | OS: Linux                                                           |                                         |  |  |  |  |
| System             | Storage capacity: 8GB (16G&32G expandable)                          |                                         |  |  |  |  |
| parameters         | Processor: ARM Corte                                                | x A7 MP2 1GHz                           |  |  |  |  |
| Display screen     | Size: 8-inch LCD toucl                                              | h screen display                        |  |  |  |  |
|                    | Resolution ratio: 800*1                                             | 1280                                    |  |  |  |  |
|                    | Wired: 1 10/100M ada                                                | ptive network port                      |  |  |  |  |
| Communication      | Wireless: 2.4G WiFi                                                 |                                         |  |  |  |  |
| mode               | 1 RS485                                                             |                                         |  |  |  |  |
|                    | 1 Wiegand 26/Wiegand                                                | 1 Wiegand 26/Wiegand 34                 |  |  |  |  |
| Physical           | Relay: 30V1A                                                        |                                         |  |  |  |  |
| interface          | 2 Alarm signal input interface                                      |                                         |  |  |  |  |
|                    | Supply voltage: $9 \sim 24 V(DC)$ (12V power supply is recommended) |                                         |  |  |  |  |
| Power supply       | Max: 11.3W                                                          |                                         |  |  |  |  |
|                    | RGB Camera                                                          | Field angle: $D=65^{\circ}$ H=59° V=38° |  |  |  |  |
|                    |                                                                     | Aperture: 2.0                           |  |  |  |  |
|                    |                                                                     | Resolution ratio: 1920*1080             |  |  |  |  |
| Comment            |                                                                     | Focal length: 4.35MM                    |  |  |  |  |
| Camera             | Infrared camera                                                     | Field angle D=68° H=60° V=40°           |  |  |  |  |
|                    |                                                                     | Aperture 2.2                            |  |  |  |  |
|                    |                                                                     | Resolution ratio 1616*1232              |  |  |  |  |
|                    |                                                                     | Focal length 2.35MM                     |  |  |  |  |
| Speaker            | Built in one 4 $\Omega$ 2W speaker                                  |                                         |  |  |  |  |
| Material           | Fireproof ABS + organic glass                                       |                                         |  |  |  |  |
| Working            |                                                                     |                                         |  |  |  |  |
| temperature        | -20 °C~55°C                                                         |                                         |  |  |  |  |

| Working                                                          |                                                 |  |  |  |  |
|------------------------------------------------------------------|-------------------------------------------------|--|--|--|--|
| humidity                                                         | $10\% \sim 90\%$ (No condensation)              |  |  |  |  |
| ID Crada                                                         | Electrostatic protection: Contact 8KV, air 12KV |  |  |  |  |
| IF Glade                                                         | Dust and waterproof grade: IP66                 |  |  |  |  |
|                                                                  | Face recognition performance parameters         |  |  |  |  |
| Support mask det                                                 | Support mask detection                          |  |  |  |  |
| 1: N algorithm dynamic face detection (anti photo, video attack) |                                                 |  |  |  |  |
| Hardware infrared living detection (anti photo, video attack)    |                                                 |  |  |  |  |
| 50,000 face capacity                                             |                                                 |  |  |  |  |
| Reading distance 0.3-1.5M                                        |                                                 |  |  |  |  |
| Pass rate: $\geq 97\%$ (The capacity reaches 50,000 sheets)      |                                                 |  |  |  |  |
| Error rate $\leq 0.01\%$ (The capacity reaches 50,000 sheets)    |                                                 |  |  |  |  |
| Reading time <0.3s                                               |                                                 |  |  |  |  |

## 4. Device working mode description

## 4.1.Transparent transmission mode

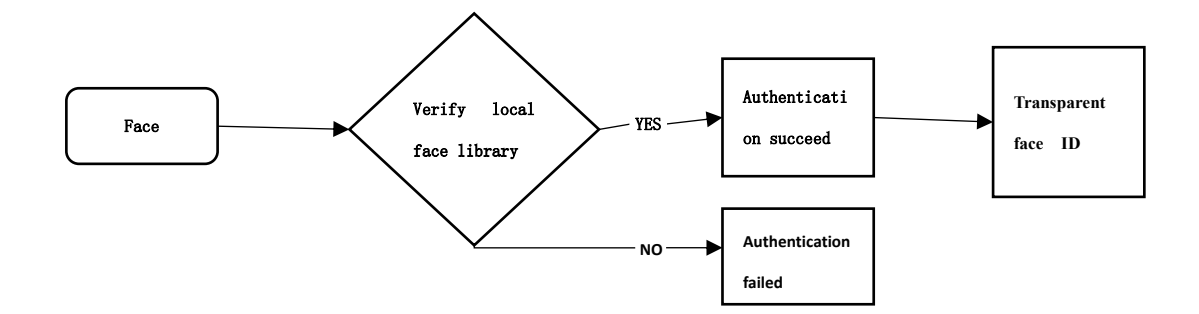

In transparent mode, face only compares with local facial databases, and there is no authentication process.

### 4.2.Protocol mode

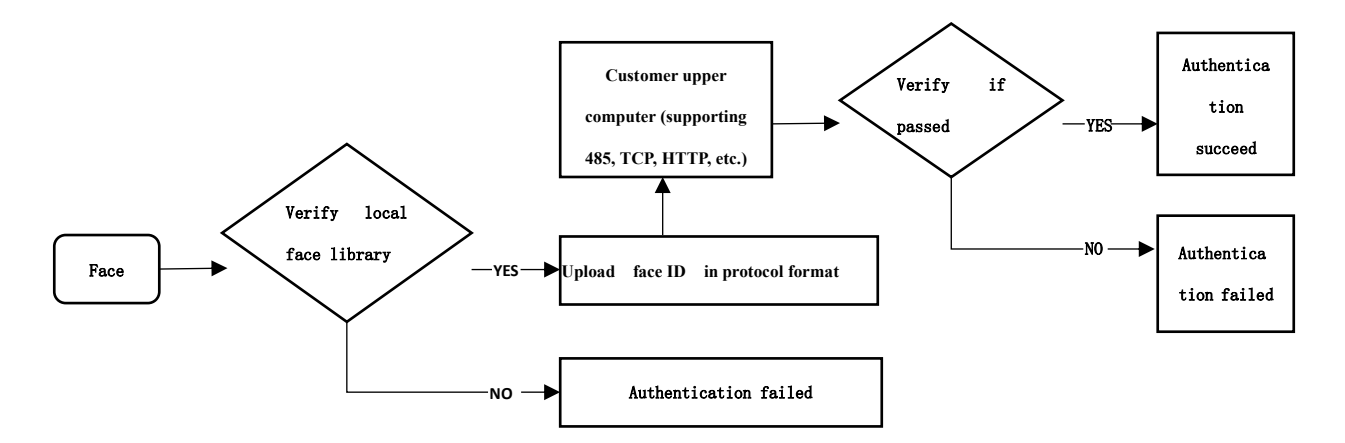

In protocol mode, the user needs to build an upper computer to receive data and return authentication results through 485 or TCP and HTTP protocols.

The protocol documents can be obtained on the official website.

## 4.3.Development mode

At present, the development mode is only used for card reading and writing operation, and other

functions are not supported temporarily.

## 4.4.Whitelist authentication mode

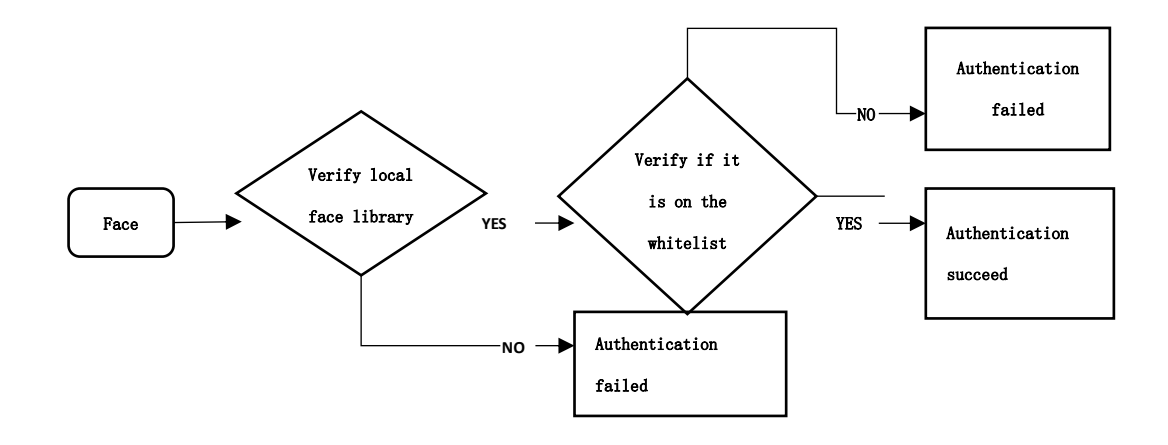

## 5.Login device background

## **5.1.Device networking configuration**

Download the configuration tool  $\langle$  Face register offlinev1.2.3  $\rangle$  on the official website (http://www.vguang.cn/vfxl), and double-click to open the configuration tool.

| 0         | 注册 🔘 删除                                                                                                    |                                                                                                    |                                                                                                    |
|-----------|----------------------------------------------------------------------------------------------------|----------------------------------------------------------------------------------------------------|----------------------------------------------------------------------------------------------------|
| 人员ID:     |                                                                                                    | 设备密码: password                                                                                                    | 填写后台登录密码<br>野礼是password                                                                                                    |
| 人员名称:     |                                                                                                    | MQTT配置项<br>服务器地址:                                                                                                    | 可以在设备后台修改                                                                                                    |
| 性别:◎ Mar  | Women                                                                                                    | 客户端ID                                                                                                    |                                                                                                    |
| 国家:       |                                                                                                    | 用户名:                                                                                                    |                                                                                                    |
| 部门名称:     |                                                                                                    | 用户密码:                                                                                                    |                                                                                                    |
| : 是才员人    |                                                                                                    | 订阅主题前缀:                                                                                                    |                                                                                                    |
| 手机号:      |                                                                                                    | MessageQos : 💿 0                                                                                                    | © 1 © 2                                                                                                    |
| 权限模式:◎ 自由 | 通行 💿 临时通行模式1 💿 临时通行模式2                                                                                                    |                                                                                                    |                                                                                                    |
| 开始时间戳:    |                                                                                                    |                                                                                                    |                                                                                                    |
| 结束时间戳:    |                                                                                                    |                                                                                                    |                                                                                                    |
| 通行次数:     |                                                                                                    |                                                                                                    |                                                                                                    |
| 门禁卡号:     |                                                                                                    | 二维码显示位置                                                                                                    |                                                                                                    |
| 备注:       |                                                                                                    |                                                                                                    |                                                                                                    |
|           |                                                                                                    |                                                                                                    | 生成配置码                                                                                                    |
|           | 人员D:         人员名称:         性别:@ Man         国家:         部门名称:         人员卡号:         手机号:         双限機式:@ 自由         开始时间戳:         通行次数:         门禁卡号:         备注: | 人员D:         人员名称:         性别:       Man         國家:         部门名称:         人员卡号:         手机号:         权限模式:       自由通行         ● 临时通行模式1       ● 临时通行模式2         开始时间戳: | 人员D:        没备密码:: password         人员A:        Man       Man |

Take the WiFi (only 2.4G WiFi) output mode as an example. Assume that the WiFi name is 123 and the WiFi password is 123. The generated configuration code is as follows.

| 络信息                    | 人员注册和删除                               | 0 XX75 0 1945             | ◎ 网络配置 ◎ 人员配置 ◎ 摄像头标定 ◎ MOTT配置          |
|------------------------|---------------------------------------|---------------------------|-----------------------------------------|
| 7347±                  |                                       |                           | 记去亦见, parsword                          |
| ○ 以太网 ● WIFI           | 人员ID:                                 |                           |                                         |
| MIFI账号· 122            | 人员名称 :                                |                           |                                         |
| 123                    | 性别:@                                  | ) Man 💿 Women             | 客户端ID                                   |
| WIFI密码: 123            | 国家:                                   |                           |                                         |
|                        | 部门名称:                                 |                           | —————————————————————————————————————   |
| ◎ 通过DHCP获得IP地址         | 人员卡号:                                 |                           | /1)/~~~~~~~~~~~~~~~~~~~~~~~~~~~~~~~~~~~ |
| ◎ 指定一个IP地址             | 手机号:                                  |                           |                                         |
|                        | 权限模式:@                                | ) 自由通行 💦 临时通行模式1 🔿 临时通行模式 | tt2                                     |
| IP地址: 192.168.1.123    | 开始时间骤,[                               |                           |                                         |
| 认网关: 192.168.1.1       | 结束时间歇。                                |                           |                                         |
| 网掩码: 255.255.255.0     | · · · · · · · · · · · · · · · · · · · |                           |                                         |
| f选DNS: 114.114.114.114 |                                       |                           |                                         |
|                        | : 世才樂[]                               |                           |                                         |
|                        | <b></b><br>首注:                        |                           |                                         |
|                        |                                       |                           |                                         |
|                        |                                       |                           |                                         |

Scan this configuration code for the camera on the face device (as shown in the following figure), and the screen of the face device will display a green font of "Network configuration successful" and broadcast a voice message of "Network configuration successful", indicating successful configuration. The device will automatically connect to the network, and when the connection is successful, the device will broadcast "Network connected".

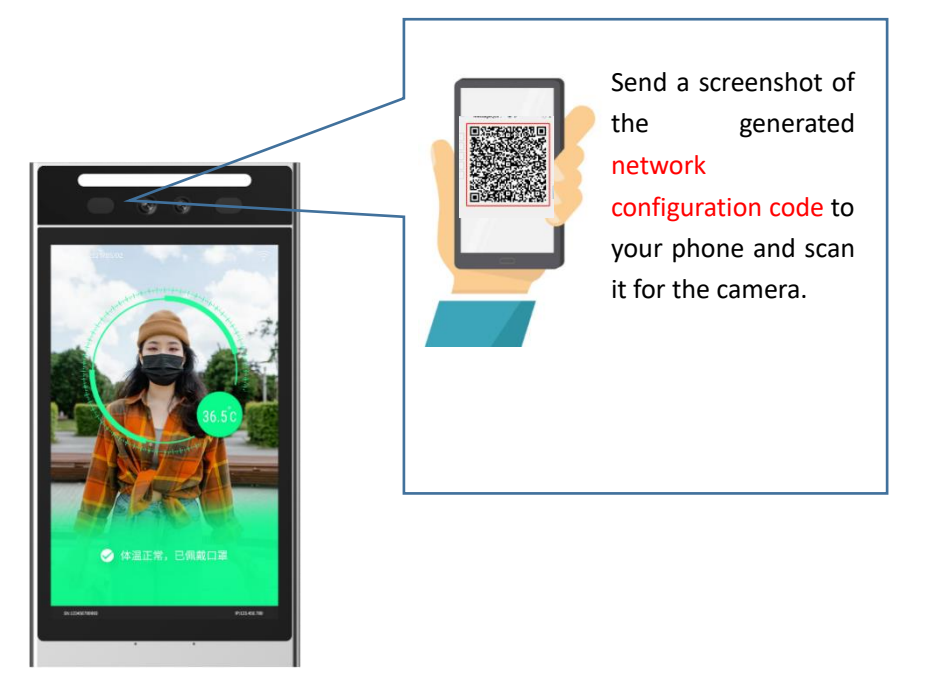

## 5.2.Login face device background

After the face device is successfully connected to the network, the networking icon is displayed in the upper right corner of the screen, the device IP is displayed in the lower right corner, the system time is displayed in the upper left corner, and the device SN is displayed in the lower left corner.

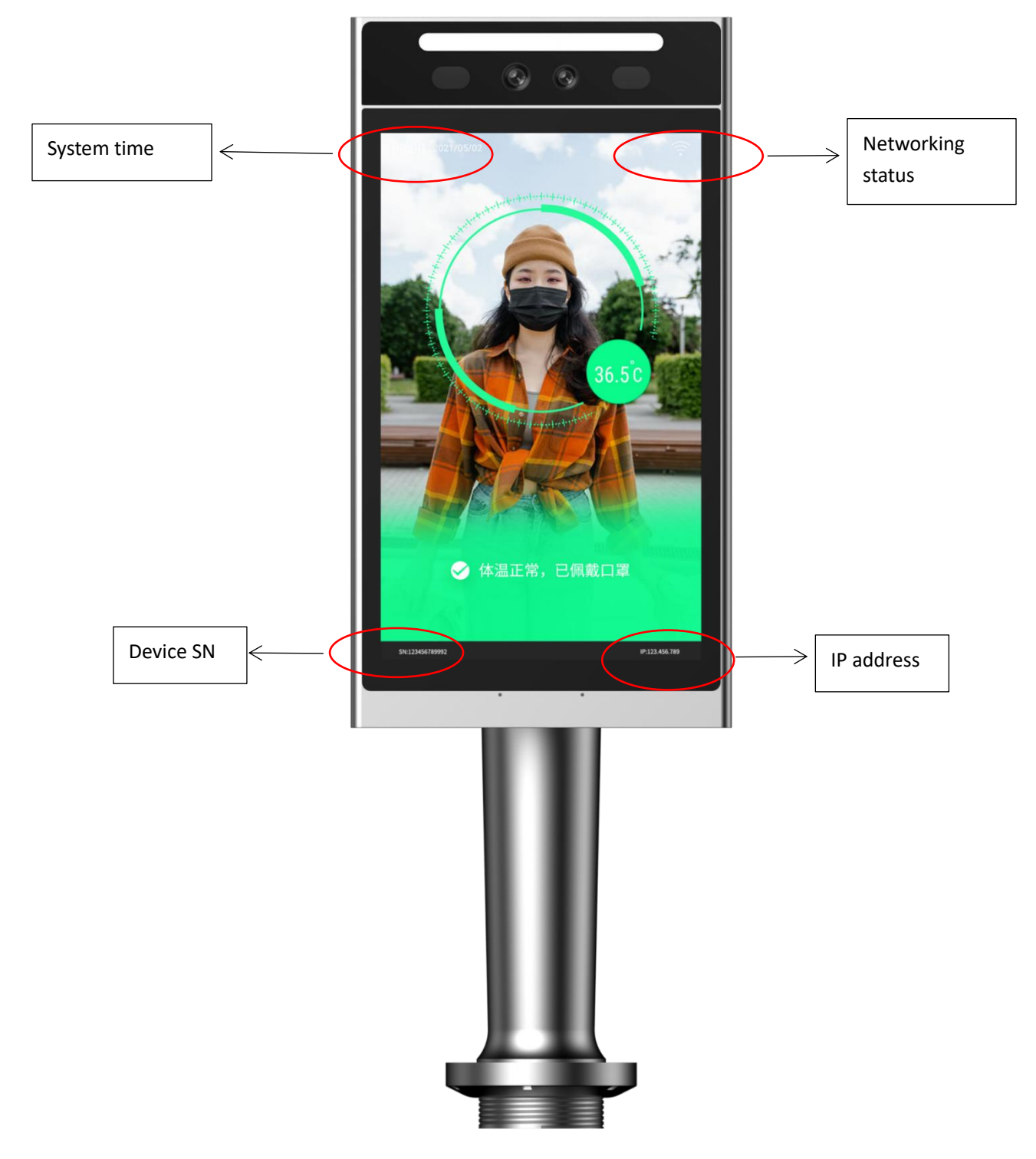

Connect the computer and face device to the same network. Open the browser, enter http://

device IP address: 8060 / in the address bar, and enter to enter the background management interface.

Assumed that the IP address obtained by the device is 10.102.106.124.

Enter the device address as follows and press enter.

| <ul> <li>新标签页</li> </ul>        |                              |      |
|---------------------------------|------------------------------|------|
| $\leftrightarrow \rightarrow G$ | http://10.102.106.124:8060   | 🔒 E  |
| 🛄 应用 🔣                          | S http://10.102.106.124:8060 | 阅读清单 |
|                                 |                              |      |

Enter the background login interface. The login interface is as follows.

The default user name: admin

The default login password is: password (this password is the device password in face register offlinev1.2.3.)

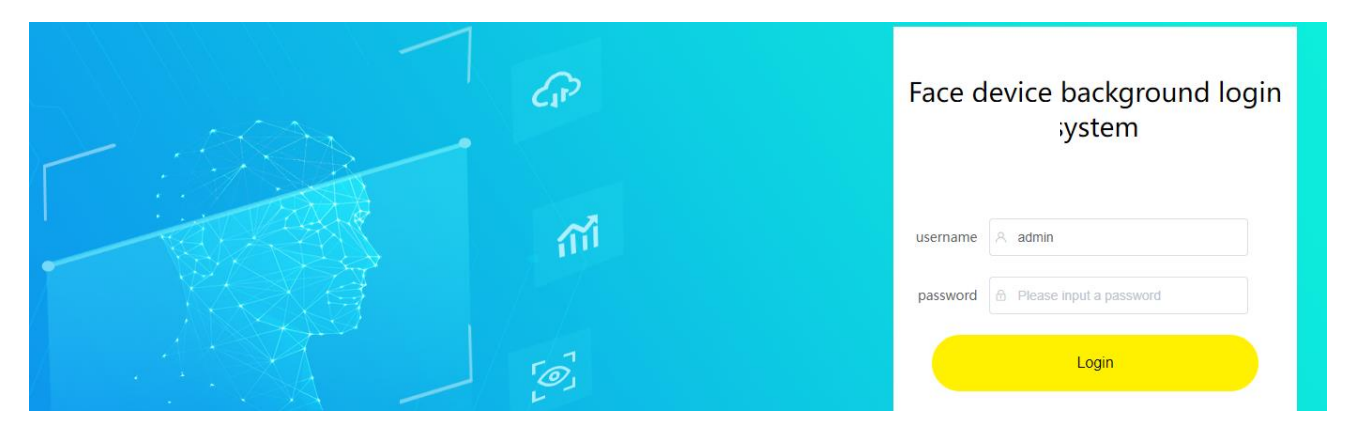

After successful login, the background prompts to set "device configuration password".

This configuration password is mainly used to set the working mode of the code scanner, as well as device upgrading, factory recovery and other operations. Click OK to enter the background system of the following device.

| Face device background system                                       |                                                                                  |                                        | language English 🗸 🙁 Administrator |
|---------------------------------------------------------------------|----------------------------------------------------------------------------------|----------------------------------------|------------------------------------|
| Basic settings                                                      |                                                                                  |                                        |                                    |
| A White list settings                                               | A Basic configuration                                                            | Automatically adjust screen brightness | o close 🔿 open                     |
| <ul> <li>Firmware information</li> <li>Personnel setting</li> </ul> | Configuration related to access record<br>Voice and output related configuration | Screen brightness                      |                                    |
| Pass record                                                         | Alarm related configuration<br>Device anti removal setting                       | Auto off screen                        | 🔿 close 🔹 💿 open                   |
|                                                                     | Relevant settings of fill light<br>Face related configuration                    | Auto off screen time                   | 300                                |
|                                                                     | Card swiping related configuration                                               | Automatic Screensaver                  | 🔿 close 💿 open                     |
|                                                                     | Code scanning related configuration<br>Channel related configuration             | Automatic screen saver time            | 30 s                               |
|                                                                     | Authentication mode                                                              | Show SN                                | Not show     Show                  |
|                                                                     | MQTT related configuration                                                       | Show IP                                | Not show o Show                    |
|                                                                     | Set device time<br>Disable / enable                                              | Volume                                 |                                    |
|                                                                     | ~                                                                                | Automostic undate time                 | A stars                            |

## **6.**Face registration

Users can refer to the following scenarios for quick settings.

## 6.1.Scene 1

#### Scenario description

- 1, Can be used for device networking.
- 2, After registering the face, can pass freely.

#### Setup process

- 1, Refer to the instructions in Chapter 5 to log in to the device management background.
- 2, Select add personnel in personnel settings.

| Face device background system                                                                 |                                                                      |                                                     | language English      | <ul> <li>Administrator</li> </ul> |         |
|-----------------------------------------------------------------------------------------------|----------------------------------------------------------------------|-----------------------------------------------------|-----------------------|-----------------------------------|---------|
| <ul> <li>Basic settings</li> <li>White list settings</li> <li>Firmware information</li> </ul> | Personnel list Personnel ID: Please enter the person Id Batch export | Personnel name : Please enter the name of the perso | n Query Add personnel | Batch import Batch delete         |         |
| ⊗ Personnel setting                                                                           | Serial number Name                                                   | id                                                  | Face picture          | Operate                           |         |
| Pass record                                                                                   |                                                                      | No Data                                             |                       |                                   |         |
|                                                                                               | Select all Deselect Total 0 Page per page 5 records Total 0 records  |                                                     |                       | Home page Last page Nex           | ct page |

3, Fill in the person ID, such as 123, fill in the person name, such as "San Zhang", click the "+" sign, select the local photo, and click OK; or take photos and input directly.

| Add | personnel |
|-----|-----------|
|     |           |

| Name    |        |   | Local import |   |  |
|---------|--------|---|--------------|---|--|
| artment |        |   | Photo entry  | + |  |
| list    |        |   |              |   |  |
| Sex     | Select | ~ |              |   |  |
| Power   | Select | ~ |              |   |  |
|         |        |   |              |   |  |

- 4, The platform prompts that the entry is successful.
- 5, After successfully saving, can proceed with face authentication.

## 6.2.Scene 2

#### Scenario description

1, The face device unable to be connected to the network.

2, Only need to register face and use your face data to pass.

3. The premise is that the working mode of face device is "transparent transmission mode". The factory default of the device is "transparent transmission mode".

#### Setup process

Use the configuration tool "Face register offlinev1.2.3" to register personnel.

Open the configuration tool and select personnel configuration; Enter the person id; Fill in the name of the person; Click to generate configuration code; Scan the generated configuration code to the device, and the device screen prompts to use face for registration.During face registration, the face needs to be in the registration box. It is best to occupy all the registration boxes, and look at the registration box for 2-3 seconds, waiting for the device to complete registration.

After successful registration, can use face to pass.

| 络信息<br>网络类型           | 人员注册和删除<br><ul> <li>注册</li> </ul> | 册 💿 删除            | ◎ 内络配置 ⑧ 人员配置 ◎ 摄像头标定 ◎ MQTT | 配置 |
|-----------------------|-----------------------------------|-------------------|------------------------------|----|
| ◎ 以太网 ○ WIFI          | 人员ID:123                          |                   | 设备密码: password               |    |
|                       | 人员名称:张三                           |                   | MQTT配置项<br>服务器性址:            |    |
| wirish 2 :            | 性别: Man                           | Women             |                              |    |
| VIFI密码:               | 国家:                               | 0                 | 田之之 ·                        |    |
| The contraction       | 部门名称:                             |                   |                              |    |
| 》通过DHCP获得IPI地址        | 人员卡号:                             |                   | (個主題前經)                      |    |
| 」指定一个IP地址             | 手机号:                              |                   | MessageOos: 0 0 1 0 2        |    |
|                       | 权限模式:◎ 自由通行                       | - 💿 临时通行模式1 💿 临时道 | 新行模式2                        |    |
| PABAE: 192.108.1.123  | 开始时间戳:                            |                   |                              |    |
| 人网关: 192.168.1.1      | 结束时间戳:                            |                   |                              |    |
| 列掩码: 255.255.255.0    | 通行次数:                             |                   |                              |    |
| 选DNS: 114.114.114.114 | 门禁卡号:                             |                   |                              |    |
|                       | 备注:                               |                   |                              |    |
|                       |                                   |                   |                              |    |
|                       |                                   |                   | 生成配置码                        |    |
|                       |                                   |                   |                              |    |

### 6.3.Scene 3

#### Scenario description

- 1, Can be used for device networking.
- 2, Face recognition in any mode.

#### Setup process

- 1, Refer to the instructions in Chapter 5 to log in to the device management background.
- 2, Select the white list setting.
- 3, Select "Add".
- 4, Enter the person ID.

| Face device background system |                                       |                  |                                                 |       | language Engli | ih     | <ul> <li>Ø Administrator</li> </ul> |           |
|-------------------------------|---------------------------------------|------------------|-------------------------------------------------|-------|----------------|--------|-------------------------------------|-----------|
|                               |                                       |                  |                                                 |       |                |        |                                     |           |
|                               | User type : Please enter user ty      | Add              |                                                 |       | ×              |        | Query                               | Add       |
| Firmware information          | Serial number Pe                      | * Person ID      | Please enter user ID                            |       |                | time R | lepeat end time                     | Operate   |
|                               |                                       |                  | <ul> <li>Montane contract Manuar 1.0</li> </ul> |       |                |        |                                     |           |
|                               | Total 0 Page per page 20 records Tota | * Personnel type | Please choose personnel type                    | ~     |                |        | Home page Last page                 | Next page |
|                               |                                       | Start time       | S Piease choose start time                      |       |                |        |                                     |           |
|                               |                                       | End time         | Please choose end time                          |       |                |        |                                     |           |
|                               |                                       | Repetition type  | Please choose repetition type                   |       |                |        |                                     |           |
|                               |                                       |                  |                                                 |       |                |        |                                     |           |
|                               |                                       |                  |                                                 | Cance | Confirm        |        |                                     |           |
|                               |                                       |                  |                                                 |       |                |        |                                     |           |

When the user type is face: fill in the ID of the person at the time of registration.

When the user type is QR Code: the ID is a user-defined card number, the user needs to generate a QR code picture according to the instructions for use of authorized pass code mechanism \_v1.0. Users need to use this image to aim at the camera and scan the code when opening the door.

- 5, Select start time \ end time and specify the validity period of the white list.
- 6, Repeat type: no repeat.
- 7, Click OK.

## 7. Configuration tool instruction

## 7.1. Overview of configuration tool function

The configuration tool can realize the following functions.

1, Configure device network parameters.

2, Code scanning registration \ delete face, which can register \ delete personnel without networking or logging in the background.

3, Configure the MQTT parameters of the device.

## 7.2.Instruction

#### Network configuration

According to the purchased device model, choose to configure Ethernet or WiFi output mode, support DHCP, or configure fixed IP. Then, the tool generates the configuration code and scans the configuration code to the code scanning window of the face device.

| 络信息<br>网络 <u>类型</u>    | 人员注册和删除<br>③ 注册 | () 删除                                    | <ul> <li>◎ 网络配置</li> <li>○ 人员配置</li> <li>○ 摄像头标定</li> <li>○ MQTT配</li> </ul>                                                                                                    | 置 |
|------------------------|-----------------|------------------------------------------|----------------------------------------------------------------------------------------------------|---|
| の以大図 @ WIFI            |                 |                                          | 设备密码: password                                                                                                    |   |
| 0.000                  | / QUD : 12      |                                          | MQTT配置项                                                                                                    |   |
| WIFI账号: Vguang_RJ      | 人员名称:[12        |                                          | 服务器地址:                                                                                                    |   |
| wлп exa. vquanqrio0    | 性别:⊚ Man        | O Women                                  | 客户端ID                                                                                                    |   |
| Wind(). 5 55-          | 国家:             |                                          | 用户名:                                                                                                    |   |
|                        | 部门名称:           |                                          | 用户密码:                                                                                                    |   |
|                        | 人员卡号:           |                                          | 订阅主题前缀:                                                                                                    |   |
| ◎ 指定一个IP地址             | 手机号:            |                                          | MessageQos : 0 0 1 0 2                                                                                                    |   |
|                        | 权限模式:○ 自由通行     | <ul> <li>临时通行模式1</li> <li>临时)</li> </ul> | 町行模式2                                                                                                    |   |
| IP地址: 192.168.1.123    | 开始时间戳:          |                                          |                                                                                                    |   |
| 认网关: 192.168.1.1       | (法市时间涨。)        |                                          | 100-3 5 5 5 5 5 5 5 5 5 5 5 5 5 5 5 5 5 5 5                                                                                                    |   |
| 网掩码: 255.255.255.0     |                 |                                          |                                                                                                    |   |
| 章洗DNS: 114.114.114.114 | 進行次叙:2          |                                          |                                                                                                    |   |
|                        | 门禁卡号:           |                                          | Plate a state of the second state of the second state of the secon |   |
|                        | 备注:             |                                          |                                                                                                    |   |
|                        |                 |                                          |                                                                                                    | ٦ |
|                        |                 |                                          |                                                                                                    |   |

### Personnel configuration

| 洛信息<br>网络 <u>类型</u>   | 人员注册和删除 | ◎ 注册                  | ◎ 删除 従      | 提是注册/删除      | ◎ 网络配置                                | ◎ 人员配置              | ◎ 摄像头标定                                                                                                    | ◎ MQTT配置 |
|-----------------------|---------|-----------------------|-------------|--------------|---------------------------------------|---------------------|----------------------------------------------------------------------------------------------------|----------|
|                       | ( 810   | 0 1200                |             |              | 设备密码: pa                              | assword             | <br>后台登录                                                                                                    | 密码       |
| U KANNY W WITI        | 入页10:   | 1234567890            | 以且/1<br>公罟注 | 加入気レ         | MQTT配置项                               |                     | 默认是:                                                                                                    | password |
| VIFI账号: Vguang_RJ     | 人员名称:   | 55                    | 以且/1        |              | 服务器地址:                                |                     |                                                                                                    | •        |
| VIFI密码: vguangrj_o0   | 性别:     | Man                   | $\odot$     | Women        | 客户端ID                                 |                     |                                                                                                    |          |
|                       | 国家:     |                       |             |              | 用户名:                                  |                     |                                                                                                    |          |
| )通过DHCP获得IP地址         | 部门名称:   |                       |             | 可不埴          | 用户密码:                                 |                     |                                                                                                    |          |
|                       | 人员卡号:   |                       |             | 110          | 订阅主题前缀                                | :                   |                                                                                                    |          |
| ) 指定一个IP地址            | 手机号:    |                       |             |              | MessageQo                             | s: 🔘 0              | 1                                                                                                    | 2        |
| IP#批批· 1021681123     | 权限模式:   | ◎ 自由通行                | ◎ 临时通行模式    | 式1 🔘 临时通行模式2 |                                       | an an Xinda         |                                                                                                    |          |
|                       | 开始时间戳:  |                       |             |              |                                       | ю <b>Ш</b> арар     | ne<br>ext                                                                                                    |          |
| 入网天: 192.168.1.1      | 结束时间戳:  | <b>秋限模式(</b> )        | 乂文持"目田      | 通行"          | 122 m                                 |                     | 1927<br>194                                                                                                    |          |
| 网掩码: 255.255.255.0    | 通行次数:   | <del>即:注加加</del><br>2 | ぬり后,可仕      | 仕息时间段刷版      |                                       | 化化物物                | 10 A                                                                                                    |          |
| 选DNS: 114.114.114.114 | 门禁卡号:   |                       |             |              | - 4727                                | Source D            |                                                                                                    | 生成配置码    |
|                       | 备注:     |                       |             |              | - <u>Zita</u> i                       |                     | 深い しょうしょう ひょうしょう ひょうしん ひょうしん ひょう ひょうしん ひょうしん ひょうしん ひょうしん ひょうしん ひょうしん ひょうしん ひょうしん ひょうしん ひょうしん ひょうしん ひょうしん ひょうしん ひょうしん ひょうしん ひょうしん ひょうしん ひょうしん ひょうしん ひょうしん ひょうしん ひょうしん ひょう ひょう ひょう ひょう ひょう ひょう ひょう ひょう ひょう ひょう |          |
|                       |         |                       |             |              | - 3722                                | 1. L. M. K.         | ee                                                                                                    |          |
|                       |         |                       |             |              |                                       | HABACAN<br>Kabucian |                                                                                                    | 生成配置码    |
|                       |         |                       |             |              | e e e e e e e e e e e e e e e e e e e | 1.1100Cp            | - No.                                                                                                    |          |

This configuration is used to register \ delete faces locally.

After scanning the configuration code, the device will prompt for face registration. After successful registration \ deletion, there will be a voice prompt.

### MQTT configuration

| 络信息<br>网络类型            | 人员注册和删除<br>◎ 注                        | き 御除             | ◎ 网络配置 ◎ 人员配置     | ◎ 摄像头标定  ◎ MQTT配置 |
|------------------------|---------------------------------------|------------------|-------------------|-------------------|
| ● 以太网 ○ WIFI           | 人员ID:                                 |                  | 设备密码: password    |                   |
| WIFI账号·                | 人员名称:                                 |                  | MQ11配置坝<br>服务器地址: |                   |
|                        | 性别:@ Man                              | 🔘 Women          | 客户端ID             |                   |
| WIFI密码:                | 国家:                                   |                  | 用户名:              |                   |
| ◎ 通过DHCP获得IP地址         | 部门名称:                                 |                  | 用户密码:             |                   |
| 》指完—个ID地址              | 人员卡号:                                 |                  | 订阅主题前缀:           |                   |
| U JHAE   IFADAL        | 手机号:                                  |                  | MessageQos : 🔘 0  | 1                 |
| IP地址: 192.168.1.123    | 权限模式:◎ 自由通                            | 行 💿 临时通行模式1 💿 临时 | <b></b> 通行模式2     |                   |
| 认网关: 192.168.1.1       | 开始时间戳:                                |                  |                   |                   |
| 网掩码: 255.255.255.0     | 结束时间戳:                                |                  |                   |                   |
| 貧选DNS: 114.114.114.114 | 通行次数:                                 |                  |                   |                   |
|                        |                                       |                  |                   |                   |
|                        | ````````````````````````````````````` |                  |                   |                   |
|                        |                                       |                  |                   | 生成配置码             |

After filling in MQTT related information, click generate configuration code and scan the configuration code to the device reading window.

## 8.Background description

## 8.1.Basic setting

### Basic configuration

| Face device background system                                       |                                                                                  |                                        | Language English $\sim$ SAdministrator | 🖒 Quit |
|---------------------------------------------------------------------|----------------------------------------------------------------------------------|----------------------------------------|----------------------------------------|--------|
| 📑 Basic settings                                                    |                                                                                  |                                        |                                        |        |
| A White list settings                                               | A Basic configuration                                                            | Automatically adjust screen brightness | o close open                           | Î      |
| <ul> <li>Firmware information</li> <li>Personnel setting</li> </ul> | Configuration related to access record<br>Voice and output related configuration | Screen brightness                      |                                        |        |
| Pass record                                                         | Alarm related configuration<br>Device anti removal setting                       | Auto off screen                        | 🔿 close 🔹 open                         |        |
|                                                                     | Relevant settings of fill light<br>Face related configuration                    | Auto off screen time                   | 300 s                                  |        |
|                                                                     | Card swiping related configuration                                               | Automatic Screensaver                  | Close Open                             |        |
|                                                                     | Code scanning related configuration<br>Channel related configuration             | Automatic screen saver time            | 30 s                                   |        |

| Configuration item     | Default value | Instruction                                            |  |
|------------------------|---------------|--------------------------------------------------------|--|
| Auto adjust screen     | Close         | Turn on / off the device to automatically adjust the   |  |
| brightness             |               | screen brightness                                      |  |
| Screen brightness      | 80            | Set screen brightness value                            |  |
| Auto off screen        | Open          | A period of standby, the screen will off               |  |
| Auto off screen time   | 300s          | Screen standby time                                    |  |
| Auto screen saver      | Open          | After a certain standby time, enter the screensaver    |  |
|                        |               | screen                                                 |  |
| Auto screen saver time | 30s           | Screensaver standby time                               |  |
| Display SN             | Display       | Whether SN number is displayed in the lower right      |  |
|                        |               | corner of the screen                                   |  |
| Display IP             | Display       | Whether the device IP address is displayed in the lowe |  |
|                        |               | right corner of the screen                             |  |
| Display logo           | No display    | Upper left corner of face interface/Logo image in the  |  |

|                    |      | middle of the screensaver                          |
|--------------------|------|----------------------------------------------------|
| Upload logo image  |      | Select an image and set the logo image (png format |
|                    |      | 100x70 pixels)                                     |
| Screen saver image |      | Select an image and set the screensaver image (jpg |
|                    |      | format 1280x800 pixels)                            |
| Volume             | 60   | Adjust volume                                      |
| Auto update time   | Open | Networking automatically updates device time       |
| Auto set time zone | Open | Networking automatically sets the device time zone |
| Device name        | \    | Name the device                                    |

### Pass record configuration

| 📑 Basic settings      |                                                                    |                   |                   |
|-----------------------|--------------------------------------------------------------------|-------------------|-------------------|
| A White list settings | ^<br>Basic configuration                                           | Panoramic picture | O Not save O Save |
| Firmware information  | Configuration related to access record                             | Face picture      | O Not save O Save |
| Personnel setting     | Voice and output related configuration Alarm related configuration | Stranger record   | Not save     Save |
| Pass record           | Device anti removal setting                                        |                   |                   |
|                       | Relevant settings of fill light                                    |                   |                   |
|                       | Face related configuration                                         |                   | 5340              |
|                       | Card swiping related configuration                                 |                   |                   |

The description list of configuration items is as follows:

| Configuration item | Default value | Instruction                                              |
|--------------------|---------------|----------------------------------------------------------|
| Panoramic picture  | Not save      | Set whether to save the panoramic picture when face      |
|                    |               | recognition                                              |
| Face picture       | Save          | Only save the face photos when face recognition, and the |
|                    |               | priority is higher than the panoramic picture            |
| Stranger record    | Not save      | Set whether to save stranger's face recognition record   |

### Voice and output related configuration

| ☐ Basic settings      |                                                                    |                                                       | -                                                               |
|-----------------------|--------------------------------------------------------------------|-------------------------------------------------------|-----------------------------------------------------------------|
| & White list settings | ∧ Basic configuration                                              | Face verification successful voice                    | No voice     Broadcast default voice     Broadcast custom voice |
| Firmware information  | Configuration related to access record                             | Face verification succeeded, customized voice content | 人验验证成功                                                          |
| Personnel setting     | Voice and output related configuration Alarm related configuration | Face verification succeeded relay                     | No action 🧿 Output relay                                        |
| Pass record           | Device anti removal setting<br>Relevant settings of fill light     | Face verification succeeded RS485 output              | No output Output custom data 🧿 Output person Id                 |
|                       | Face related configuration                                         | Face verification succeeded RS485 output<br>data      | face485data                                                     |
|                       | Code scanning related configuration                                | Face verification succeeded Wiegand output            | No output Output custom data O Output person Id                 |

| Configuration item                                       | Default value                       | Instruction                                                                                                    |
|----------------------------------------------------------|-------------------------------------|----------------------------------------------------------------------------------------------------|
| Face verification successful voice                       | Broadcast default<br>voice          | Set the voice feedback action when the face<br>recognition device successfully recognizes<br>the face.<br>Broadcast custom voice:does not take effect                |
| Face verification succeeded,<br>customized voice content | " Face<br>recognition<br>succeeded" | in protocol mode and development mode.<br>Set custom voice content                                                                                                   |
| Face verification succeeded relay                        | Output relay                        | Set the action of the output relay when face recognition is successful.                                                                                              |
| Face verification succeeded<br>RS485 output              | Output personnel<br>ID              | Set the 485 port to output data content when face recognition is successful.                                                                                         |
| Face verification succeeded RS485 output data            | face485data                         | It takes effect when "output custom data" is selected in the previous item.                                                                                          |
| Face verification succeeded<br>Wiegand output            | Output personnel<br>ID              | Set that when face recognition is successful,<br>Wiegand port outputs data content. The<br>personnel ID must meet the specifications of<br>Wiegand 26 or Wiegand 34. |
| Face verification succeeded<br>Wiegand output data       | 1234567890                          | It takes effect when "output custom data" is selected in the previous item.                                                                                          |
| Face verification failed voice                           | Broadcast default                   | Set the voice feedback action when the face                                                                                                    |

|                           | voice          | recognition device fails to recognize the face. |
|---------------------------|----------------|-------------------------------------------------|
|                           |                | Broadcast custom voice: does not take effect    |
|                           |                | in protocol mode and development mode.          |
|                           | " Face         |                                                 |
| Face verification failed, | authentication | Set custom voice content                        |
| custom voice content      | failed"        |                                                 |

### Alarm related configuration

| ☐ Basic settings             |                                                                                  |                             |                                                                                   |
|------------------------------|----------------------------------------------------------------------------------|-----------------------------|-----------------------------------------------------------------------------------|
| <b>A</b> White list settings | ^<br>Basic configuration                                                         | Alarm switch                | ⊙ close ⊖ open                                                                    |
| Firmware information         | Configuration related to access record<br>Voice and output related configuration | Alarm delay                 | 3s                                                                                |
| Personnel setting            | Alarm related configuration                                                      | Alarm signal trigger type   | Ground disconnect trigger Short circuit to ground trigger O Not trigger (default) |
| Pass record                  | Device anti removal setting<br>Relevant settings of fill light                   | Alarm trigger output switch | 🔾 close 🔹 open                                                                    |
|                              | Face related configuration                                                       | Alarm output relay          | 🔿 close 🛛 open                                                                    |
|                              | Code scanning related configuration                                              | Alarm output Wiegand        | 0 (Oxclose)                                                                       |

| Configuration item          | Default value | Instruction                                           |
|-----------------------------|---------------|-------------------------------------------------------|
| Alarm service switch        | Close         | Set to turn on / off face device alarm signal trigger |
|                             |               | function.                                             |
| Alarm delay                 | 3s            | The alarm trigger signal needs to last for 3 seconds  |
|                             |               | to trigger the alarm voice.                           |
| Alarm signal trigger type   | Not trigger   | Set alarm trigger mode.                               |
| Alarm trigger output switch | Open          | Set the feedback action of the device after the alarm |
|                             |               | signal is triggered.                                  |
| Alarm output relay          | Open          | Act immediately when the alarm signal is triggered.   |
| Alarm Wiegand output        | Close         | Output Wiegand data immediately when the alarm        |
|                             |               | signal is triggered.                                  |
| 485 output                  | Close         | Output 485 data immediately when the alarm signal     |
|                             |               | is triggered.                                         |
| Broadcast voice             | Default voice | Voice broadcast when the alarm signal is triggered.   |

### Device anti removal setting

| ☐ Basic settings      |                                         |                         |                |  |
|-----------------------|-----------------------------------------|-------------------------|----------------|--|
| A White list settings | <ul> <li>Basic configuration</li> </ul> | Anti disassembly switch | o close 🔿 open |  |
| Firmware information  | Configuration related to access record  |                         |                |  |
| Poreonnal catting     | Voice and output related configuration  |                         |                |  |
| A Personner setting   | Alarm related configuration             |                         | save           |  |
| Pass record           | Device anti removal setting             |                         |                |  |

It is closed by default. When it is turned on, the device will give an alarm when it is removed or powered on without installation. (VF205 device is not supported temporarily)

### Fill light setting

| 🕞 Basic settings      |                                                                               |                                               |                                                           |
|-----------------------|-------------------------------------------------------------------------------|-----------------------------------------------|-----------------------------------------------------------|
| A White list settings | A Basic configuration                                                         | Fill light mode                               | Normally close     Normally open     O     Automatic mode |
| Firmware information  | Configuration related to access record                                        | Photosensitive control                        | 🔿 close 🔹 open                                            |
| Nersonnel setting     | Voice and output related configuration Alarm related configuration            | Ambient light above this value                | 1100                                                      |
| Pass record           | Device anti removal setting                                                   | Ambient light below this value                | 500                                                       |
|                       | Face related configuration                                                    | Ambient light detection interval              | (ts                                                       |
|                       | Card swiping related configuration<br>Code scanning related configuration     | Delay time of fill light on in automatic mode | 10s                                                       |
|                       | Channel related configuration<br>Authentication mode<br>Network configuration | Fill light brightness                         |                                                           |

| Configuration item             | Default<br>value   | Instruction                                                                                                    |
|--------------------------------|--------------------|----------------------------------------------------------------------------------------------------|
| Fill light mode                | Automati<br>c mode | Set the working mode of the fill light. In the<br>automatic mode, the fill light will be turned on or off<br>automatically according to the needs of face<br>recognition. |
| Photosensitive control         | Open               | This item will not take effect temporarily.                                                                                                    |
| Ambient light above this value | 1100               | Effective in automatic mode: turn off the fill light when the ambient light is higher than this value.                                                                    |

| Ambient light below this       | 500 | Effective in automatic mode: turn on the fill light |  |
|--------------------------------|-----|-----------------------------------------------------|--|
| value                          | 300 | when the ambient light is lower than this value.    |  |
| Ambient light detection        | 1   | Device detects the ambient light intensity every    |  |
| interval                       | 1   | second.                                             |  |
| Delay time of fill light on in | 10  | Delevitime of fill light on in outomotic mode       |  |
| automatic mode                 | 10  | Delay time of fill light on in automatic mode.      |  |
| Fill light brightness          | 80  | Set the fill light brightness.                      |  |

Note: the high and low values of ambient light are recommended to remain the default. If the environment is limited and must be adjusted, the high value shall be at least 600 greater than the low value. Otherwise, the backlight of the device will be abnormal.

### Face related configuration

| 🛱 Basic settings                                                                                 |                                                                                                    |                                        |                                                                      |
|--------------------------------------------------------------------------------------------------|----------------------------------------------------------------------------------------------------|----------------------------------------|----------------------------------------------------------------------|
| <ul> <li>White list settings</li> <li>Firmware information</li> <li>Personnel setting</li> </ul> | Assic configuration<br>Basic configuration<br>Configuration related to access record<br>Voice and output related configuration<br>Alarm related configuration | Face registration similarity threshold | Note: please contact technical support<br>when modify this parameter |
| ☑ Pass record                                                                                    | Device anti removal setting<br>Relevant settings of fill light                                                                                                | Face recognition similarity threshold  |                                                                      |
|                                                                                                  | Card swiping related configuration                                                                                                    | Turn on live detection                 | 🔿 close 🔹 o open                                                     |
|                                                                                                  | Code scanning related configuration<br>Channel related configuration                                                                                          | Temperature switch                     | o close 🖉 open                                                       |
|                                                                                                  | Authentication mode                                                                                                    | Alarm temperature                      | 37 29999923706055                                                    |
|                                                                                                  | Network configuration                                                                                                    | Face recognition number configuration  | •                                                                    |

| Configuration item                     | Default<br>value | Instruction                                                                                                    |
|----------------------------------------|------------------|----------------------------------------------------------------------------------------------------|
| Face registration similarity threshold | 50               | Set the face detection standard during registration. It is<br>recommended to keep the default value. The larger the<br>value, the stricter the detection. |
| Face recognition similarity threshold  | 54               | Set the face detection standard during face recognition.<br>It is recommended to keep the default value. The larger                                       |

|                                       |          | the value, the stricter the detection.                     |  |
|---------------------------------------|----------|------------------------------------------------------------|--|
| Turn on live detection                | Open     | Set whether to turn on the live detection function.        |  |
| Alarm temperature                     | 37.299   | Set temperature alarm threshold.                           |  |
| Face recognition number configuration | 1        | Only one person can be identified at the same time.        |  |
| Face recognition                      | Open     | Set whether to turn on the face recognition function.      |  |
| Infrared image                        | Close    | Set whether to turn on the infrared image. It is           |  |
|                                       |          | recommended to turn it off.                                |  |
|                                       |          | Set the live detection standard . It is recommended to     |  |
| Live detection threshold              | 10       | keep the default value. The larger the value, the stricter |  |
|                                       |          | the detection.                                             |  |
| Mask detection                        | Close    | Check whether the person is wearing a mask.                |  |
| Magle magazitian                      | Onen     | When face recognition personnel wear masks, open this      |  |
| Mask recognition                      | Open     | item to help them recognize successfully.                  |  |
|                                       | 53       | Set the detection standard for recognizing the face of     |  |
| Mask threshold                        |          | people wearing masks. It is recommended to keep the        |  |
|                                       |          | default value. The larger the value, the stricter the      |  |
|                                       |          | detection.                                                 |  |
| Recognition distance                  | 150cm    | Set the maximum face recognition distance.                 |  |
| Repeat broadcast interval             | 5s       | Set repeated broadcast interval.                           |  |
| Time interval of repeated recognition | 1.5s     | Set the face recognition interval.                         |  |
| Recognition timeout                   | 1s       | Set face recognition timeout.                              |  |
| Repeat identification                 |          | Set whether to turn on the detection of face repetition    |  |
| switch                                | Open     | recognition function.                                      |  |
|                                       | "Hello   |                                                            |  |
| Stranger voice                        | stranger | Broadcast when recognizing unregistered face.              |  |
|                                       | "        |                                                            |  |
| Voice mode                            | No voice | Set the voice to broadcast when face verification is       |  |

|          |          | successful.                                          |
|----------|----------|------------------------------------------------------|
| Cupating | No voico | Select the greeting type when the previous option is |
| Greening |          | broadcast greeting.                                  |

### Channel related configuration

| Basic settings                   |                                                                           |                        |                           |
|----------------------------------|---------------------------------------------------------------------------|------------------------|---------------------------|
| <b>&amp;</b> White list settings | ^<br>Basic configuration                                                  | TCP switch             | 🔿 close 🛛 open            |
| Firmware information             | Configuration related to access record                                    | TCP server IP          | 10.102.106.129            |
| Personnel setting                | Voice and output related configuration Alarm related configuration        | TCP server port number | 9090                      |
| Pass record                      | Device anti removal setting                                               | RS485 baud rate        | 115200-8-N-1              |
|                                  | Relevant settings of fill light<br>Face related configuration             | Wiegand                | O Wiegand 26 O Wiegand 34 |
|                                  | Card swiping related configuration<br>Code scanning related configuration | Relay delay time       | - 2000 + ms               |
|                                  | Channel related configuration                                             |                        |                           |

| Configuration item     | Default value | Instruction                                      |  |
|------------------------|---------------|--------------------------------------------------|--|
| TCP switch             | Close         | Set whether to open the TCP transmission channel |  |
| TCP Server IP          | \             | Set TCP server IP                                |  |
| TCP Server port number | \             | Set TCP server port number                       |  |
| RS485 Baud rate        | 115200-8-N-1  | Set 485 channel parameters                       |  |
| Wiegand                | Wiegand 34    | Set Wiegand port protocol                        |  |
| Relay delay time       | 2000ms        | Set the relay action holding time when the       |  |
|                        |               | authentication is successful                     |  |

### Authentication mode

| 📑 Basic settings                                           |                                                                                                    |                                                |                                                                                                  |
|------------------------------------------------------------|----------------------------------------------------------------------------------------------------|------------------------------------------------|--------------------------------------------------------------------------------------------------|
| A White list settings                                      | <ul> <li>Basic configuration</li> </ul>                                                             | Recognition mode                               | Face / card in one     Face / code in one     One of face / card / code                          |
| Firmware information                                       | Configuration related to access record<br>Voice and output related configuration                    | Working mode of swiping card and scanning code | Transparent transmission mode  Transparent transmission mode  Development mode  Development mode |
| <ul> <li>Personnel setting</li> <li>Pass record</li> </ul> | Alarm related configuration                                                                         | Working mode of face recognition               | C Transparent transmission mode O Protocol mode Development mode                                 |
|                                                            | Relevant settings of fill light<br>Face related configuration<br>Card swiping related configuration | Online verification                            | No • Yes                                                                                         |
|                                                            |                                                                                                    | Protocol channel                               | ○ HTTP ○ 485 <b>○ TCP</b>                                                                        |
|                                                            | Code scanning related configuration                                                                 | Protocol verification succeed action           | No action     Broadcast voice     Output relay     Broadcast voice and output relay              |
|                                                            | Authentication mode                                                                                 | Protocol verification failed action            | No action     Geroadcast voice                                                                   |

| Configuration item    | Default value                | Instruction                                                                                                    |
|-----------------------|------------------------------|----------------------------------------------------------------------------------------------------|
| Recognition mode      | One of face / card /<br>code | The other two items are not supported temporarily.                                                                                                    |
| Working mode of feee  | Transport                    | Working mode (for face recognition 1:<br>Transparent transmission mode 2: Protocol mode                                                                                                    |
| recognition           | transmission mode            | Note: when it is the development mode, the face<br>recognition working mode will also change to the                                                                                                    |
|                       |                              | development mode at the same time.                                                                                                    |
| Online verification   | No                           | Valid when code scanning / card swiping or face<br>is in white list mode<br>"Yes": offline priority "no": offline only                                                                                                    |
| Protocol channel      |                              | Protocol channel (1: HTTP 2: 485 3: TCP) Note:<br>when it is in the development mode, the channel<br>in the configuration development mode does not<br>support HTTP. If HTTP is configured, TCP will be<br>used by default. |
| Protocol verification |                              | Successful protocol verification action (the                                                                                                    |

| succeed action         | corresponding bit is 1 valid, Bit1: broadcast voice |  |
|------------------------|-----------------------------------------------------|--|
|                        | Bit2: output relay)                                 |  |
| Protocol verification  | Protocol verification failure action (Bit1:         |  |
| failed action          | broadcast voice bit2)                               |  |
| HTTP protocol callback | HTTP protocol callback address                      |  |
| address                | -                                                   |  |
| HTTP request timeout   | HTTP request timeout ms                             |  |

### Network configuration

| Basic settings        |                                         |                     |                                            |
|-----------------------|-----------------------------------------|---------------------|--------------------------------------------|
| A White list settings | <ul> <li>Basic configuration</li> </ul> | Device password     | 1234567890                                 |
| Firmware information  | Configuration related to access record  | Network type        | O Ethernet O WiFi                          |
| 🙈 Personnel setting   | Voice and output related configuration  | Wi-Fi name          | Vouano RJ                                  |
| The December of       | Alarm related configuration             |                     |                                            |
|                       | Device anti removal setting             | Wi-Fi password      | vguangrj_o0                                |
|                       | Face related configuration              | DHCP mode selection | DHCP mode     Custom network configuration |
|                       | Card swiping related configuration      | ip address          |                                            |
|                       | Code scanning related configuration     |                     |                                            |
|                       | Channel related configuration           | Gateway             |                                            |
|                       | Authentication mode                     | Subnet mask         |                                            |
|                       | MOTT related configuration              |                     |                                            |
|                       | Camera calibration                      | DNS server          |                                            |

| Configuration item | Default value      | Instruction                             |
|--------------------|--------------------|-----------------------------------------|
| Device password    | Fill in the device | Device password set when logging in the |
|                    | password by        | system for the first time               |
|                    | default            |                                         |
| Network type       | The configuration  | Set networking mode                     |
|                    | tool shall prevail |                                         |
| Wi-Fi name         | \                  | WiFi name to be configured when setting |
|                    |                    | WiFi mode                               |
| Wi-Fi password     | \                  | WiFi password to be configured when     |

|                     |      | setting WiFi mode                       |
|---------------------|------|-----------------------------------------|
| DHCP mode selection | DHCP | IP mode selection dynamic / static      |
| ip address          | ١    | Configure when selecting custom network |
|                     |      | configuration                           |
| Gateway             | ١    | Configure when selecting custom network |
|                     |      | configuration                           |
| Subnet mask         | ١    | Configure when selecting custom network |
|                     |      | configuration                           |
| DNS server          | ١    | Configure when selecting custom network |
|                     |      | configuration                           |

### MQTT configuration

| 📑 Basic settings      |                                                                           |                |                       |  |  |  |  |
|-----------------------|---------------------------------------------------------------------------|----------------|-----------------------|--|--|--|--|
| A White list settings | ^<br>Basic configuration                                                  | Server address | tcp://10.42.0 1:31011 |  |  |  |  |
| Firmware information  | Configuration related to access record                                    | Client ID      | 123456                |  |  |  |  |
| Personnel setting     | Voice and output related configuration<br>Alarm related configuration     | User name      | admin                 |  |  |  |  |
| Pass record           | Device anti removal setting                                               | User password  | password              |  |  |  |  |
|                       | Face related configuration                                                | Topic prefix   |                       |  |  |  |  |
|                       | Card swiping related configuration<br>Code scanning related configuration | Qos            | Qost Qost Qos2        |  |  |  |  |
|                       | Channel related configuration                                             |                |                       |  |  |  |  |
|                       | Authentication mode                                                       |                |                       |  |  |  |  |
|                       | Network configuration                                                     | save           |                       |  |  |  |  |
|                       | MQTT related configuration                                                |                |                       |  |  |  |  |

| Configuration item | Default value | Instruction             |
|--------------------|---------------|-------------------------|
| Server address     | 0.0.0.0       | Set mqtt server address |
| Client ID          | 123456788     | Set client ID           |
| User name          | admin         | Set user name           |
| User password      | password      | Set user password       |
| Topic prefix       | \             | Set topic prefix        |
| Qos                | Qos2          | Set Qos type            |

### Camera calibration

This item is a device debugging item. Users are not allowed to use this function.

#### Set device time

Set the face device system time.

### Disable/enable

Disable /enable the device.

#### Password modification

Modify the background login password and the device configuration password.

### Device restart

Restart the face device.

## 8.2.White list setting

When selecting the whitelist working mode for scanning codes or face recognition, the personnel ID set through the whitelist can pass through normally.

| 🖻 Basic sattings      |                         |                            |                      |            |               |                 |                   |                 |                     |
|-----------------------|-------------------------|----------------------------|----------------------|------------|---------------|-----------------|-------------------|-----------------|---------------------|
| 옷 White list settings | User type : Please      | e enter user type v Use    | Please enter user ID | Time :     | Start date to | end date        |                   | Q               | Add                 |
| Firmware information  | Serial number           | Person ID                  | Personnel type       | Start time | End time      | Repetition type | Repeat start time | Repeat end time | Operate             |
| Personnel setting     |                         |                            |                      |            | No Data       |                 |                   |                 |                     |
| Pass record           | Total 0 Page per page 2 | 20 records Total 0 records |                      |            |               |                 |                   | Home page       | Last page Next page |
| Click add             |                         |                            |                      |            |               |                 |                   |                 |                     |
|                       |                         |                            |                      |            |               |                 |                   |                 |                     |
| Add                   |                         |                            |                      |            |               |                 |                   |                 | $\times$            |
|                       |                         |                            |                      |            |               |                 |                   |                 |                     |
| * Persoi              | n ID Plea               | ase enter user II          | )                    |            |               |                 |                   |                 |                     |
|                       |                         |                            |                      |            |               |                 |                   |                 |                     |
| * Personnel t         | type Plea               | ase choose pers            | onnel type           |            |               |                 | \<br>\            |                 |                     |
|                       |                         |                            |                      |            |               |                 |                   |                 |                     |
| Start t               | ime 🕒 P                 | lease choose st            | art time             |            |               |                 |                   |                 |                     |
|                       |                         |                            |                      |            |               |                 |                   |                 |                     |
| End t                 | time 🕒 P                | lease choose ei            | nd time              |            |               |                 |                   |                 |                     |
|                       |                         |                            |                      |            |               |                 |                   |                 |                     |
| Repetition t          | type Plea               | ase choose repe            | tition type          |            |               |                 | `                 | /               |                     |
|                       |                         |                            |                      |            |               |                 |                   |                 |                     |
|                       |                         |                            |                      |            |               |                 |                   |                 |                     |
|                       |                         |                            |                      |            |               |                 |                   | Cancel          | Confirm             |
|                       |                         |                            |                      |            |               |                 |                   |                 |                     |

Select the person Id, user type, start time and end time of the white list and the type of repetition.

When the user type is selected as two-dimensional code, the two-dimensional code needs to be generated according to the instruction for authorized access code mechanism.

When the user type is face, the user ID is the person Id set when registering face.

When the user type is card, the user ID is the card number.

## **8.3.Firmware information**

This part is mainly used to upgrade the device or restore the device to the factory.

### Firmware update

| Face device background system |                                |                 |                           |               |   | language English | Administrator | 🖒 Quit |
|-------------------------------|--------------------------------|-----------------|---------------------------|---------------|---|------------------|---------------|--------|
| 🗟 Basic settings              |                                |                 |                           |               |   |                  |               |        |
| & White list settings         | Device S / N number            | 123456788       |                           |               |   |                  |               |        |
|                               | System version                 | v2.0.4rc_r1     | Device upgrade            |               | × |                  |               |        |
| Pirmware information          | Application version number     | VF102-v1.1.21   | Device password           | 1234567890    |   |                  |               |        |
| R Personnel setting           | Application release date       | 2022/05/31 15:0 |                           |               |   |                  |               |        |
| Pass record                   | Total device space             | 6296M           | Upgrade package type      | 1             |   |                  |               |        |
|                               | Used space                     | 440M            | Download package address  |               |   |                  |               |        |
|                               | Remaining space                | 5855M           |                           |               |   |                  |               |        |
|                               | Number of registered personnel | 0               | Upgrade package MD5 value |               |   |                  |               |        |
|                               | Total number of pass records   | 44              |                           |               |   |                  |               |        |
|                               |                                |                 |                           | Cancel Confir | m |                  |               |        |
|                               |                                |                 |                           |               |   |                  |               |        |

Contact the manufacturer to obtain the upgrade address and MD5 value.

### Reset device

|                        | Device S / N number            | 123456788       |                 |                |  |
|------------------------|--------------------------------|-----------------|-----------------|----------------|--|
| C. Downers information | System version                 | v2.0.4rc_r1     | Tips            | X              |  |
| Himware information    | Application version number     | VF102-v1.1.21   | Device password |                |  |
|                        | Application release date       | 2022/05/31 15:0 |                 |                |  |
|                        | Total device space             | 6296M           |                 |                |  |
|                        | Used space                     | 440M            |                 | Cancel Confirm |  |
|                        | Remaining space                | 5855M           |                 |                |  |
|                        | Number of registered personnel | 0               |                 |                |  |
|                        | Total number of pass records   | 44              |                 |                |  |

After entering the device password, click "OK".

The device will return to the factory state.

## 8.4.Personnel setting

### Add personnel

#### Local import

| Face device background system |                                                          |            |          | Add personnel  |   |  |
|-------------------------------|----------------------------------------------------------|------------|----------|----------------|---|--|
|                               |                                                          |            |          |                |   |  |
| & White list settings         | Personnel list Personnel ID : Please enter the person Id | ID         |          | Face picture : |   |  |
| Firmware information          |                                                          | Name       |          | Local import   |   |  |
|                               | Serial number Name                                       | Department |          | O Photo entry  | + |  |
|                               |                                                          | list       |          |                |   |  |
|                               | Select all Deselect                                      | Sex        | Select ~ |                |   |  |
|                               | Total O Page per page 5 records Total O records          | Power      | Select ~ |                |   |  |
|                               |                                                          |            |          |                |   |  |
|                               |                                                          |            |          | Confirm        |   |  |

After filling in the personnel ID and name, (Department and gender are not required), click local import, and then click the plus sign in the right border to import face photos.

#### Photo import

After filling in the personnel ID and name, (Department and gender are not required), click photo import, and the device will enter the photo mode. If the employee uses his face, the device will be registered successfully.

#### Batch import

Download the form template and import the form after completing the form.

## 8.5.Pass record

This item is used to query and delete pass records and export pass record tables.

| Face device background system                                    |                                                                         |                                                               |                               |                    | language English       | h 💉 🧐   | Administrator         |     |
|------------------------------------------------------------------|-------------------------------------------------------------------------|---------------------------------------------------------------|-------------------------------|--------------------|------------------------|---------|-----------------------|-----|
| Basic settings     White list settings     Einnurare information | Personnel job number : Please entite<br>Start query Batch delete        | er personnel job numt Personne<br>Export excel Export picture | I name : Please enter persone | tet name           | Start date to end date |         |                       |     |
| Personnel setting                                                | Time                                                                    | id                                                            | Name                          | Picture<br>No Data | Pass results           | Reason  | Operate               |     |
|                                                                  | Select all Deselect.<br>Total 0 Page per page 5 records Total 0 records | ds                                                            |                               |                    |                        | Home pa | ige Last page Next pa | age |

## 9.Notes

#### Face registration photo requirements

Face pixels: minimum 80, maximum 512

Image size:  $50 \sim 300$ K

Image height and width:  $512 \sim 800$  wide,  $640 \sim 1024$  high

Image format: JPG

Background requirements: life photos, no beauty filters, no heavy makeup, no sunglasses, scarves, masks, etc.

#### Face registration requirements

During face registration, the face needs to be in the registration box. It is best to occupy all the registration boxes, and look at the registration box for 2-3 seconds, waiting for the device to complete registration.

#### Wiring requirements:

For unused pins, insulation treatment must be applied!

If the device is short circuited or damaged due to lack of insulation treatment, the user shall bear the responsibility on their own!

#### Installation environment requirements

It is necessary to avoid backlight, direct sunlight, direct sunlight through windows, oblique sunlight through windows, and close illumination of lights. The above environment will affect the effect of face recognition.

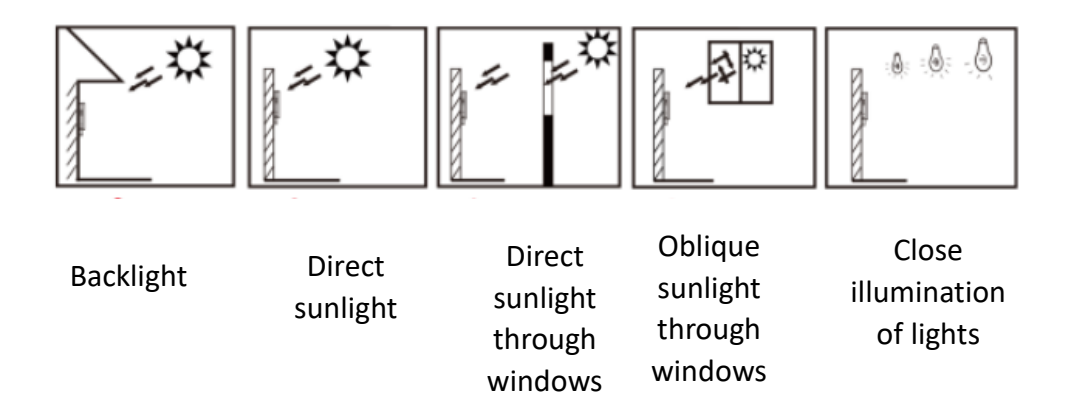